## Probleemoplossing bij media-falen voor oproepen via expressies wanneer SIP-inspectie is ingeschakeld

#### Inhoud

Inleiding Achtergrondinformatie Mediafouten bij oproepen via expressies wanneer SIP-inspectie wordt ingeschakeld Oplossing Gerelateerde informatie

### Inleiding

Dit document beschrijft hoe u Session Initiation Protocol (SIP)-inspectie uit kunt schakelen voor adaptieve security applicatie (ASA) firewalls.

#### Achtergrondinformatie

Het doel van de SIP-inspectie is adresomzetting in de SIP-kop en -instantie te bieden, zodat poorten op het moment van SIP-signalering dynamisch kunnen worden geopend. SIP-inspectie is een extra beschermingslaag die geen interne IP's aan het externe netwerk blootstelt wanneer u vanuit het netwerk naar het internet belt. In een Business-to-Business-gesprek van een apparaat dat is geregistreerd voor Cisco Unified Communications Manager (CUCM) via de sneltoets-C en het sneldraaien van een ander domein, wordt dat privé IP-adres in de SIP-header vertaald naar IP van uw firewall. Veel symptomen kunnen zich voordoen met ASA die SIP-signalering inspecteert, oproepen-uitvallen en audio- of video-eenrichtingen creëert.

# Mediafouten bij oproepen via expressies wanneer SIP-inspectie wordt ingeschakeld

Om de oproepende partij te laten ontcijferen waar de media naar moeten worden gestuurd, stuurt zij wat zij verwacht te ontvangen in een Session Description Protocol (SDP) op het tijdstip van de SIP-onderhandeling voor zowel audio als video. In een scenario voor een vroege aanbieding stuurt het media die zijn gebaseerd op wat het in 2000 OK heeft ontvangen zoals in de afbeelding wordt getoond.

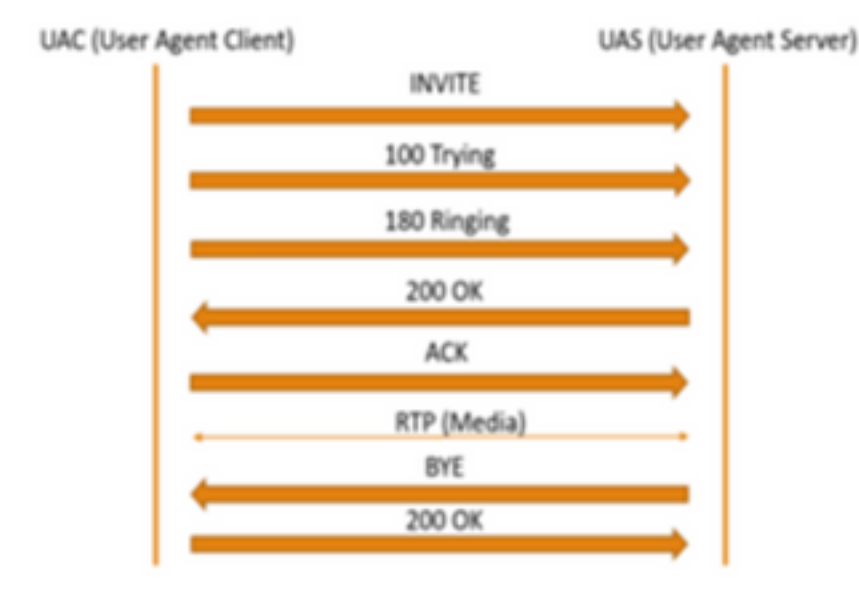

Wanneer de SIP-inspectie door een ASA is ingeschakeld, voegt de ASA zijn IP-adres in de cparameter van de SDP (verbindingsinformatie om oproepen naar terug te sturen) of de SIPheader toe. Hier is een voorbeeld van hoe een mislukt gesprek eruit ziet wanneer SIP-inspectie wordt ingeschakeld:

```
SIP INVITE:
|INVITE sip:777777@domain SIP/2.0
Via: SIP/2.0/TCP *EP IP*:5060
Call-ID: faece8b2178da3bb
CSeq: 100 INVITE
Contact: <sip:User@domain;
From: "User" <sip:User@domain >;tag=074200d824ee88dd
To: <sip:777777@domain>
Max-Forwards: 15
Allow: INVITE,ACK,CANCEL,BYE,INFO,OPTIONS,REFER,NOTIFY
User-Agent: TANDBERG/775 (MCX 4.8.12.18951) - Windows
Supported: replaces,timer,gruu
Session-Expires: 1800
Content-Type: application/sdp
Content-Length: 1961
```

Hier voegt de firewall zijn eigen openbare IP-adres in en vervangt u het domein in de header van het ACK-bericht:

```
|ACK sip:777777@*Firewall IP 5062;transport=tcp SIP/2.0
Via: SIP/2.0/TLS +Far End IP*:7001
Call-ID: faece8b2178da3bb
CSeq: 100 ACK
From: "User" <sip:User@domain>;tag=074200d824ee88dd
To: <sip:7778400@domain>;tag=1837386~f30f6167-11a6-4211-aed0-632da1f33f58-61124999
Max-Forwards: 68
Allow: INVITE,ACK,CANCEL,BYE,INFO,OPTIONS,REFER,NOTIFY
User-Agent: TANDBERG/775 (MCX 4.8.12.18951) - Windows
Supported: replaces,100rel,timer,gruu
Content-Length: 0
```

Als het openbare IP-adres van de firewall binnen dit SIP-signaalproces ergens is ingevoegd, mislukt de vraag. Er kan ook geen ACK worden verzonden vanuit de client van de gebruikersagent als de SIP-inspectie is ingeschakeld, wat resulteert in een storing van de oproep.

#### Oplossing

Zo schakelt u SIP-inspectie op een ASA-firewall uit:

Stap 1. Meld u aan bij de CLI van de ASA.

Stap 2. Laat de opdracht uitvoeren om beleid-kaart uit te voeren.

Stap 3. Controleer dat de optie VIP-inspectie onder de algemene beleidslijst staat zoals in de afbeelding.

```
CubeASA1# sh run policy-map
colicy-map type inspect dns preset_dns_map
parameters
 message-length maximum client auto
 message-length maximum 512
no tcp-inspection
olicy-map global_policy
class inspection_default
 inspect ftp
inspect h323 h225
 inspect h323 ras
 inspect ip-options
 inspect netbios
 inspect rsh
 inspect rtsp
 inspect skinny
 inspect esmtp
 inspect sqlnet
 inspect sunrpc
 inspect tftp
 inspect sip
 inspect xdmcp
 inspect dns preset_dns_map
 inspect icmp
class sfr
sfr fail-open
oolicy-map type inspect dns migrated_dns_map_2
parameters
message-length maximum client auto
 message-length maximum 512
no tcp-inspection
policy-map type inspect dns migrated_dns_map_1
parameters
 message-length maximum client auto
 message-length maximum 512
 no tcp-inspection
```

Stap 4. Als dit het geval is, voert u deze opdrachten uit:

CubeASA1# beleids-map global\_policy

CubeASA1# class inspection\_default

CubeASA1# geen inspectie-stap

#### Gerelateerde informatie

- Het wordt niet aanbevolen om SIP-inspectie op een ASA-firewall te gebruiken (pagina 74); https://www.cisco.com/c/dam/en/us/td/docs/telepresence/infrastructure/vcs/config\_guide/X8-11/Cisco-VCS-Basic-Configuration-Control-with-Expressway-Deployment-Guide-X8-11-4.pdf
- Hier vindt u meer informatie over de SIP-inspectie; <u>https://www.cisco.com/c/en/us/td/docs/security/asa/asa99/configuration/firewall/asa-99-firewall-config/inspect-voicevideo.pdf</u>
- <u>Technische ondersteuning en documentatie Cisco Systems</u>